# DISCIPLINARE TELEMATICO E TIMING DI GARA

# PROCEDURA APERTA CON MODALITÀ TELEMATICA, AI SENSI DELL'ART. 71 D. LGS 36/2023, SUDDIVISA IN 45 LOTTI, PER L'AFFIDAMENTO DELLA FORNITURA DI AGHI E SIRINGHE, CON IL CRITERIO DEL MINOR PREZZO EX ART. 108 COMMA 3 DEL D.LGS 36/2023 PER LE VARIE U.O.C. DELL'AZIENDA OSPEDALIERA UNIVERSITARIA "PAOLO GIACCONE" DI PALERMO

ART. 1 - DEFINIZIONI UTILI PER LA PROCEDURA TELEMATICA

ART. 2 - DOTAZIONE

INFORMATICA ART. 3 –

AVVERTENZE

ART. 4 – REQUISITI DI PARTECIPAZIONEART. 5 – MODALITA' DI PARTECIPAZIONE

ART. 6 - DEPOSITO TELEMATICO DOCUMENTAZIONE AMMINISTRATIVA E TECNICA

(se prevista) ART.7 - DEPOSITO TELEMATICO DELLA DOCUMENTAZIONE ECONOMICA

ART. 8 - DEPOSITO TELEMATICO DELLA DOCUMENTAZIONE PER SOCCORSO ISTRUTTORIO

ART. 9 DEPOSITO TELEMATICO DELLA DOCUMENTAZIONE PER RETTIFICA ERRORE MATERIALE - OFFERTA TECNICA

ART. 10 DEPOSITO TELEMATICO DELLA DOCUMENTAZIONE PER RETTIFICA ERRORE MATERIALE - OFFERTA ECONOMICA

ART. 11 - RICHIESTA DI CHIARIMENTI – COMUNICAZIONI STAZIONE

APPALTANTE ART. 12 – CAUSE DI ESCLUSIONE DELL'OFFERTA

ECONOMICA

#### Art. 13 - DEPOSITO TELEMATICO DELLA DOCUMENTAZIONE DI

AGGIUDICAZIONE ART. 14 – DEPOSITO TELEMATICO DI RICHIESTE DI

COMUNICAZIONE

ART. 15 – DEPOSITO TELEMATICO DELLA RICHIESTA DI ACCESSO AGLI ATTI

ART. 16 – TIMING DI GARA

La presente gara verrà espletata con modalità telematica (in conformità a quanto disposto dall'art. 25 del D.lgs. n. 36/2023 mediante la quale verranno gestite le fasi di presentazione delle offerte e di aggiudicazione, previa valutazione qualitativa delle offerte tecniche presentate da parte di una Commissione Giudicatrice che verrà successivamente nominata (se prevista), oltre che lo scambio di informazioni e comunicazioni, come meglio specificato nel presente Disciplinare Telematico. Per partecipare alla procedura in oggetto, l'Operatore Economico interessato a presentare la propria migliore offerta dovrà pertanto attenersi scrupolosamente alle indicazioni contenute nei paragrafi successivi e nel "Timing di gara".

Fatto salvo quanto diversamente ed espressamente previsto dalla documentazione di gara, i concorrenti partecipano alla presente procedura di gara attraverso il Sistema (raggiungibile al seguente link: <u>https://app.albofornitori.it/alboeproc/albo\_aoupaologiaccone</u>, con le modalità e nei termini descritti nel presente atto e nel relativo Timing di gara.

## ART. 1 - DEFINIZIONI UTILI PER LA PROCEDURA TELEMATICA

**Abilitazione**: risultato del procedimento che consente l'accesso e la partecipazione degli Operatori Economici abilitati al sistema informatico, per lo svolgimento della gara telematica.

Account: insieme dei codici personali di identificazione costituiti dall'e-mail e dalla password, che consentono agli Operatori Economici abilitati l'accesso al sistema e la partecipazione alla gara telematica.

**Firma digitale:** è uno dei requisiti che l'offerta deve possedere per essere giuridicamente rilevante e per garantirne inviolabilità/integrità e provenienza. E' il risultato della procedura informatica (validazione) basata su certificazione qualificata, rilasciata da un certificatore accreditato e generata mediante un dispositivo per la creazione di una firma sicura, ai sensi di quanto previsto dal D.lgs. 82/2005 (Codice dell'Amministrazione Digitale).

La firma digitale si basa su un sistema cosiddetto a "chiavi asimmetriche", ossia due serie di caratteri alfanumerici, appositamente generati dal sistema: una chiave è conosciuta dal solo firmatario (chiave segreta), l'altra conoscibile da chiunque (chiave pubblica). La chiave segreta è necessaria ai fini della sottoscrizione dei documenti. La chiave pubblica è necessaria ai fini della verifica dell'effettiva provenienza del documento dal titolare. La sicurezza di un simile sistema risiede nel fatto che ad ogni chiave pubblica corrisponde una sola chiave segreta e che con la conoscenza della sola chiave pubblica è impossibile riuscire a risalire alla chiave segreta.

Per garantire la corrispondenza tra "chiave pubblica" e "chiave segreta", nonché la titolarità delle chiavi in capo al soggetto firmatario, si ricorre ad un Ente certificatore, cioè un soggetto terzo il cui compito è quello di garantire la certezza della titolarità delle chiavi pubbliche (attraverso dei cosiddetti "certificati") e di rendere conoscibili a tutti le chiavi pubbliche (attraverso un elenco telematico).

L'elenco dei certificatori è disponibile all'indirizzo http://www.agid.gov.it.

È necessario un lettore di smart card oppure un opportuno dispositivo idoneo all'applicazione della firma digitale.

I requisiti standard della firma digitale ammessa sono CAdES (CMS Advanced Electronic Signatures) e, nel caso dei soli file con formato pdf, anche PAdES (PDF Advanced Electronic Signatures).

**Marcatura temporale**: è il risultato della procedura informatica che consente di dare certezza all'ora ed al minuto di "chiusura" dell'offerta. Tale procedura garantisce lo stesso livello di inviolabilità delle offerte previsto dalla procedura di gara tradizionale ad evidenza pubblica, dando certezza del momento della chiusura dell'offerta telematica. Consiste nella generazione, tramite processo informatico, di una firma digitale (anche aggiuntiva rispetto a quella del sottoscrittore), cui è associata l'informazione relativa a una data e ad un'ora certe. Il kit di marcatura temporale è disponibile presso gli enti certificatori di cui al sito dell'Agenzia per l'Italia Digitale <u>http://www.agid.gov.it</u>.

**Numero di serie della marcatura temporale**: è il codice che identifica in modo <u>univoco</u> la marcatura temporale apposta su un documento informatico. A seconda dei software di firma e marca utilizzati, questo codice può essere visualizzato, tra i dettagli relativi alla marca temporale (o timestamp), in formato decimale o esadecimale (la piattaforma accetta entrambi i formati) e viene denominato in vari modi ("Numero seriale", "Numero di serie", "Seriale del timestamp ",....).

Gestore del sistema: Net4market - CSAmed S.r.l. di Cremona (CR) di cui si avvale la Stazione Appaltante per le operazioni di gara. Per problematiche relative alla parte telematica, il gestore è contattabile al numero di telefono: 0372 080708, dal lunedì al venerdì, nei seguenti orari: 8.30–13.00 / 14.00–17.30, oppure via mail al seguente indirizzo: imprese@net4market.com.

Sistema: coincide con il server del gestore ed è il sistema informatico per le procedure telematiche di acquisto,

**Busta telematica di offerta economica** (*sealed bid*): scheda di offerta compilata dall'Operatore Economico concorrente. Il contenuto dell'offerta presentata da ciascun concorrente non è accessibile agli altri concorrenti ed alla Stazione Appaltante. Il sistema accetta solo offerte non modificabili, dal momento che le stesse dovranno riportare una marca temporale certificata antecedente al periodo di invio.

**Upload:** processo di trasferimento e invio di dati dal sistema informatico del concorrente a un sistema remoto, ossia posto a "distanza", per mezzo di connessione alla rete internet (nell'apposito ambiente dedicato alla Stazione Appaltante cui si accede utilizzando la e-mail scelta e la password preventivamente assegnata e nella scheda presente nella Sezione "E-procurement" - "Proc. d'acquisto").

# **ART. 2 - DOTAZIONE INFORMATICA**

Per partecipare alla presente procedura telematica, gli Operatori Economici concorrenti devono dotarsi, a propria cura e spese, della seguente strumentazione tecnica ed informatica necessaria:

#### 2.1 – Personal Computer collegato a Internet

Tutte le funzionalità disponibili sulla Piattaforma albofornitori.it sono usufruibili mediante un Personal Computer Standard dotato di un Browser (tra quelli indicati nel punto 2) e collegato ad Internet.

E' necessaria una connessione internet con una banda consigliata di almeno 1024 Kb (1Mb).

<u>Se l'accesso ad internet avviene attraverso la rete aziendale, si raccomanda di consultare il personale IT</u> <u>interno per verificare la disponibilità di banda e la possibilità di accesso, in base alle configurazioni di</u> <u>proxy/firewall. Risoluzione schermo minima 1280 x 720.</u>

**2.2 – Web Browser** (programma che permette di collegarsi ad Internet)

Google Chrome 10 e superiore;

Mozilla Firefox 10 e superiore;

Microsoft Edge;

Internet Explorer 9 e superiore;

Safari 5 e superiore;

Opera 12 e superiore.

## 2.3 – Configurazione Browser

È supportata la configurazione di default, come da installazione standard, in particolare per quanto riguarda le impostazioni di security, di abilitazione javascript, di memorizzazione cookies e di cache delle pagine web. È necessario disattivare il blocco delle finestre pop-up (se presente).

## 2.4 - Programmi opzionali

In base alle funzionalità utilizzate ed alle tipologie di documenti trattati come allegati, sono necessari programmi aggiuntivi quali: utilità di compressione/decompressione formato zip, visualizzatori di formato pdf (Adobe Acrobat reader), programmi di office automation compatibili con MS Excel 97 e MS Word 97, programmi stand-alone per la gestione della firma digitale e della marcatura temporale (es. DIKE di InfoCert).

#### 2.5 – Strumenti necessari

Una firma digitale e un kit di marcatura temporale (se richiesta).

(ATTENZIONE: i sistemi operativi Windows XP e Windows 7 non sono più supportati da Microsoft in termini di aggiornamenti di sicurezza e pertanto si sconsiglia l'utilizzo della piattaforma telematica con tali S.O. in quanto si potrebbero riscontrare problemi non imputabili all'applicativo).

# **ART. 3 – AVVERTENZE**

Gli Operatori Economici concorrenti che partecipano alla presente procedura telematica, sollevano espressamente la Stazione Appaltante, il Gestore del Sistema ed i loro dipendenti e collaboratori da ogni responsabilità relativa a qualsiasi malfunzionamento o difetto relativo ai servizi di connettività necessari a raggiungere il sistema attraverso la rete pubblica di telecomunicazioni.

Gli Operatori Economici concorrenti si impegnano, anche nei confronti dei propri dipendenti, ad adottare tutte le misure tecniche ed organizzative necessarie ad assicurare la riservatezza e la protezione degli strumenti informatici (e-mail e password) assegnati.

La e-mail e la password, necessarie per l'accesso al sistema ed alla partecipazione alla gara sono personali. Gli Operatori concorrenti sono tenuti a conservarle con la massima diligenza e a mantenerle segrete, a non

divulgarle o comunque a cederle a terzi e ad utilizzarle sotto la propria esclusiva responsabilità, nel rispetto dei principi di correttezza e buona fede, in modo da non recare pregiudizio al sistema e in generale ai terzi. Saranno ritenute valide le offerte presentate nel corso delle operazioni con gli strumenti informatici attribuiti. Gli Operatori Economici concorrenti si impegnano a tenere indenne la Stazione Appaltante ed il Gestore del Sistema, risarcendo qualunque pregiudizio, danno, costo e onere di qualsiasi natura, ivi comprese eventuali spese legali che dovessero essere sopportate dagli stessi a causa di violazioni delle presenti regole e di un utilizzo scorretto o improprio del sistema.

Il Gestore del Sistema e la Stazione Appaltante non possono essere in alcun caso ritenuti responsabili per qualunque genere di danno diretto o indiretto subito dai concorrenti o da terzi a causa o, comunque, in connessione con l'accesso, l'utilizzo o il mancato funzionamento del sistema, dei suoi servizi e delle apposite procedure di firma digitale e marcatura temporale.

Tutti i soggetti abilitati sono tenuti a rispettare le disposizioni normative, regolamentari e contrattuali in tema di conservazione e utilizzo dello strumento di firma digitale e di marcatura temporale e ogni istruzione impartita in materia dal Certificatore che ha rilasciato le dotazioni software. Esonerano, altresì, espressamente la Stazione Appaltante ed il Gestore del sistema da qualsiasi responsabilità per conseguenze pregiudizievoli di qualsiasi natura o per danni diretti o indiretti arrecati ad essi o a terzi dall'utilizzo degli strumenti in parola.

Il mancato e/o non corretto utilizzo degli appositi strumenti informatici, di volta in volta richiesti nel corso della procedura, costituisce una violazione delle presenti regole e può comportare la sospensione o la revoca dell'abilitazione, oltre al risarcimento dei danni eventualmente provocati.

**Modalità di Sospensione o Annullamento:** in caso di malfunzionamento o difetto degli strumenti hardware, software e dei servizi telematici utilizzati dalla Stazione Appaltante e dal Gestore della Piattaforma, con conseguente accertamento di anomalie nella procedura, la Stazione appaltante adotterà i provvedimenti di cui all'art. 25, comma 2, del D.lgs. n. 36/2023.

## **ART. 4 – REQUISITI DI PARTECIPAZIONE**

In merito si rimanda a quanto definito all'interno del Disciplinare di gara e relativi allegati.

#### **ART. 5 – MODALITA' DI PARTECIPAZIONE**

Le Imprese, entro la data indicata nello schema temporale della gara (**TIMING DI GARA** alla voce *"Termine ultimo di abilitazione alla gara"*) devono <u>obbligatoriamente</u> abilitarsi alla gara (pena l'impossibilità di partecipare).

L'abilitazione è del tutto gratuita per i Concorrenti.

I concorrenti devono obbligatoriamente abilitarsi alla gara collegandosi all'area di accesso all'Albo Telematico della Scrivente https://app.albofornitori.it/alboeproc/albo\_aoupaologiaccone, nell'apposita sezione "Elenco Bandi e avvisi in corso" e procedere, premendo il bottone "Registrati", alla creazione di un nuovo profilo, collegato alla partecipazione alla gara di cui trattasi (iscrizione light). Dopo aver inserito un

nominativo e un indirizzo mail di riferimento (al quale perverrà una password provvisoria), premendo nuovamente l'opzione "Registrati", il sistema richiederà l'inserimento di pochi e specifici dati. Al termine della compilazione del form sarà necessario personalizzare la password al fine di completare con successo l'abilitazione alla procedura ed accedere alla scheda di gara.

N.B. Anche se già registrati sulla piattaforma della Scrivente, gli OO.EE. che intendono presentare la propria migliore offerta dovranno in ogni caso necessariamente ottemperare alle operazioni di abilitazione alla gara richiamando il bando di gara pubblicato nell'apposita sezione "Elenco Bandi e avvisi in corso" accessibile dal link https://app.albofornitori.it/alboeproc/albo\_aoupaologiaccone e inserendo, previa accettazione, i propri dati identificativi nella pagina di abilitazione alla gara collegata al bando.

Espletate le suddette operazioni, i concorrenti saranno tra quelli che, previo espletamento di tutte le formalità amministrative, potranno partecipare alla gara.

La redazione dell'offerta dovrà avvenire seguendo le diverse fasi della procedura prevista dal sistema, che consentono di predisporre:

- documentazione amministrativa;
- documentazione tecnica (se prevista);
- offerta economica.

Ciascun documento deve quindi essere caricato sul Sistema attraverso l'apposita procedura di upload, seguendo scrupolosamente le specifiche istruzioni riportate nei paragrafi successivi.

Tutta la documentazione richiesta, di carattere amministrativo, tecnico (se prevista) ed economico, dovrà essere presentata in lingua italiana.

#### ABILITAZIONE LOTTI – PARTECIPAZIONE IN RAGGRUPPAMENTO

I Concorrenti che intendono presentare offerta devono definire a sistema - all'interno della scheda di gara di riferimento, nell'apposita sezione denominata "Abilitazione lotti" - per quali lotti intendono concorrere (se trattasi di procedura composta da più lotti) e la relativa forma di partecipazione (singola o plurisoggettiva/congiunta).

Di default il sistema abilita l'O.E. come partecipante in forma singola e per la totalità dei lotti posti a gara. Sarà cura dello stesso, attraverso la funzione posta sotto la colonna "Forma partecipazione" o mediante la funzione "Modifica forma partecipazione lotti", impostare l'opzione "Non partecipa" con riferimento ai lotti per i quali non intende presentare offerta.

In caso di mancato interesse a partecipare ad una procedura con un solo lotto messo a gara, <u>non deve essere</u> <u>selezionata l'opzione "Non partecipa"</u>.

Relativamente all'operatore costituito in R.T.I. dovrà essere associato, ad opera della ditta mandataria, l'eventuale RTI/Consorzio con cui l'operatore economico intende partecipare, utilizzando la funzione "Nuova forma di partecipazione".

I Concorrenti che intendono presentare un'offerta in R.T.I. o con l'impegno di costituire un R.T.I., ovvero in Consorzi, infatti, entro il termine previsto dal timing di gara ("*Termine di presentazione dell'offerta*"), devono definire a sistema tale modalità di partecipazione. L'impresa mandataria o capogruppo, o designata tale, imposta nella maschera di "Abilitazione lotti" (raggiungibile dalla scheda di gara), selezionando l'opzione "Nuova forma di partecipazione", la forma di aggregazione e gli operatori facenti parte del raggruppamento, definendo il ruolo di ciascuno. A ciascun lotto dovrà poi essere associato, ad opera della ditta mandataria, l'eventuale RTI/Consorzio con cui l'operatore economico intende partecipare (attraverso la funzione posta sotto la colonna "Forma partecipazione o mediante la funzione "Modifica forma partecipazione lotti").

N.B. L'etichetta del menù relativa alla voce "Abilitazione Lotti" rimarrà di colore rosso sino alla scadenza del periodo utile per poter compiere l'abilitazione ai lotti, ma non sarà da ritenersi indice di una mancata od erronea compilazione da parte dell'Operatore Economico partecipante.

Tutte le imprese devono obbligatoriamente abilitarsi alla procedura di gara/registrarsi con le modalità sopra descritte.

# ART. 6 - DEPOSITO TELEMATICO DOCUMENTAZIONE AMMINISTRATIVA E

## **TECNICA** (se prevista)

## **DGUE**

Il DGUE deve essere compilato utilizzando l'apposito form presente nella scheda di gara, step "DGUE".

Al termine della compilazione il sistema darà la possibilità di generare il file .pdf del DGUE compilato.

Tale file, firmato digitalmente dall'operatore economico, dovrà essere caricato all'interno della documentazione amministrativa, come di seguito descritto.

NB. Resta a carico dell'operatore economico verificare il contenuto del documento prima del suo caricamento sulla piattaforma.

In caso di partecipazione in raggruppamento, subappalto, avvalimento e per tutte le altre casistiche qui non richiamate (in cui più soggetti siano tenuti al rilascio del DGUE) il sistema permette la predisposizione e generazione di più DGUE.

#### **DOCUMENTAZIONE AMMINISTRATIVA**

Entro il termine previsto dal TIMING DI GARA, l'Operatore concorrente deve depositare sul sistema (upload), collegandosi alla propria area riservata, nell'apposito spazio denominato "*DOC. GARA*" –

*"AMMINISTRATIVA*" attivato all'interno della scheda di gara, i documenti indicati nel Disciplinare di Gara.

Tutti i file della documentazione amministrativa dovranno essere contenuti in una cartella .zip (si specifica che l'unica estensione ammessa per la cartella compressa è .zip) e ciascuno di essi dovrà avere formato .pdf. La cartella .zip dovrà essere firmata digitalmente e potrà avere una dimensione massima di 100 Mb. Se detta dimensione non dovesse essere sufficiente, è possibile predisporre più cartelle nel formato specificato (.zip firmato digitalmente) da caricare in successione nello spazio previsto.

L'ulteriore estensione della cartella .zip firmata digitalmente dovrà essere obbligatoriamente .p7m.

La firma digitale dovrà essere necessariamente apposta sulla cartella .zip entro il termine ultimo di deposito della documentazione richiesta (vedi al proposito il timing di gara).

La firma digitale apposta sulla cartella .zip equivale all'apposizione della stessa su ogni singolo file contenuto nella medesima cartella .zip, salvo eventuale diversa indicazione all'interno del disciplinare di gara.

L'upload di tale documentazione dovrà essere eseguito avvalendosi dell'apposita voce giustificativa, predisposta nella sezione denominata "Doc. gara" – "Amministrativa" ed attivata all'interno della scheda di gara. Al termine di tale processo il sistema genererà una Pec di avvenuto esito positivo di caricamento. N.B. E' onere dell'operatore verificare il corretto caricamento direttamente sulla piattaforma. Il corretto caricamento non dipende dalla ricezione della mail di conferma ma dal rispetto delle procedure previste nel presente disciplinare telematico di gara.

In caso di partecipazione in Raggruppamento Temporaneo di Imprese e/o Consorzio:

- costituendo: la cartella .zip contenente la documentazione amministrativa dovrà essere sottoscritta, con apposizione della firma digitale, sia dal legale rappresentante/procuratore della/e mandante/i sia dal legale rappresentante/procuratore della mandataria. L'impresa designata quale futura mandataria provvederà poi a caricare la cartella .zip a sistema;
- costituito: la cartella .zip contenente la documentazione amministrativa dovrà essere sottoscritta, con apposizione della firma digitale, dal solo legale rappresentante/procuratore dell'impresa mandataria, il quale provvederà anche a caricarla a sistema.
- **N.B.:** Nella produzione dei documenti in .pdf di cui è richiesta scansione, si raccomanda l'utilizzo di una risoluzione grafica medio bassa, in modalità monocromatica (o scala di grigi), che non comprometta la leggibilità del documento ma che, nel contempo, non produca file di dimensioni eccessive che ne rendano difficile il caricamento.

# L'Ente ed il gestore del sistema declinano ogni responsabilità nel caso di errato caricamento della documentazione.

Per ogni informazione aggiuntiva si rimanda a quanto indicato all'interno del Disciplinare di gara in merito alla documentazione amministrativa.

#### **DOCUMENTAZIONE TECNICA**

Entro il termine di presentazione dell'offerta, l'Operatore economico concorrente deve depositare sul sistema (upload), collegandosi alla propria area riservata, nell'apposito spazio "*DOC. GARA*" - "*TECNICA*", la documentazione tecnica indicata nell'apposita sezione del Disciplinare di gara.

Tutti i file della Documentazione Tecnica, dovranno essere contenuti in una cartella .zip (l'unica estensione ammessa per la cartella compressa è .zip) e ciascuno di essi dovrà avere formato .pdf. La cartella .zip dovrà essere firmata digitalmente e potrà avere una dimensione massima di 100 Mb. Se detta dimensione non dovesse essere sufficiente, è possibile predisporre più cartelle nel formato specificato (.zip firmato digitalmente) da caricare in successione nello spazio previsto.

L'ulteriore estensione della cartella .zip firmata digitalmente dovrà essere obbligatoriamente .p7m.

La firma digitale dovrà essere necessariamente apposta sulla cartella .zip entro il termine ultimo di deposito della documentazione richiesta (vedi al proposito il timing di gara).

La firma digitale apposta sulla cartella .zip equivale alla apposizione della stessa su ogni singolo file contenuto nella medesima cartella .zip, salvo eventuale diversa indicazione all'interno del disciplinare di gara.

L'upload di tale documentazione dovrà essere eseguito avvalendosi dell'apposita voce giustificativa, predisposta nella sezione denominata "Doc. gara" – "Tecnica" ed attivata all'interno della scheda di gara Al termine di tale processo il sistema genererà una Pec di avvenuto esito positivo di caricamento. N.B. E' onere dell'operatore verificare il corretto caricamento direttamente sulla piattaforma. Il corretto caricamento non dipende dalla ricezione della mail di conferma ma dal rispetto delle procedure previste nel presente disciplinare telematico di gara.

#### In caso di partecipazione in Raggruppamento Temporaneo di Imprese e/o Consorzio:

- costituendo: la cartella .zip contenente la documentazione tecnica dovrà essere sottoscritta, con apposizione della firma digitale, sia dal legale rappresentante/procuratore della/e mandante/i sia dal legale rappresentante/procuratore della mandataria. L'impresa designata quale futura mandataria/capogruppo provvederà poi a caricare la cartella .zip a sistema;

- costituito: la cartella .zip contenente la documentazione tecnica dovrà essere sottoscritta, con apposizione della firma digitale, dal solo legale rappresentante/procuratore dell'impresa mandataria, il quale provvederà anche a caricarla a sistema.

# L'Ente ed il gestore del sistema declinano ogni responsabilità nel caso di errato caricamento della documentazione.

N.B.: Nella produzione dei documenti in .pdf di cui è richiesta scansione, si raccomanda l'utilizzo di una risoluzione grafica medio bassa, in modalità monocromatica (o scala di grigi), che non comprometta la leggibilità del documento ma che, nel contempo, non produca file di dimensioni eccessive che ne rendano difficile il caricamento.

Per ogni informazione aggiuntiva si rimanda a quanto indicato all'interno del Disciplinare di gara/Lettera d'invito.

## **ART.7 - DEPOSITO TELEMATICO DELLA DOCUMENTAZIONE ECONOMICA**

Entro il termine di presentazione dell'offerta, l'Operatore concorrente deve eseguire le operazioni sotto indicate, collegandosi alla propria area riservata, nella sezione "**OFFERTA ECONOMICA**" presente nella scheda di gara.

## 1. Inserire i valori di offerta nel form on line proposto dalla piattaforma (celle a sfondo giallo):

a) all'interno della cella gialla posta sotto la colonna "Offerta €" del prezzo complessivo;

all'interno della cella gialla posta sotto la colonna "Costi sicurezza", la stima dei costi aziendali relativi alla salute ed alla sicurezza sui luoghi di lavoro di cui all'art. 108, comma 9, del D.lgs. n. 36/2023 (ove previsto);

c) all'interno della cella gialla posta sotto la colonna "Costi manodopera", la stima dei costi della manodopera, ai sensi dell'art. 108, comma 9, del D.lgs. n. 36/2023(ove previsto).

Si precisa:

- i valori digitati vengono automaticamente salvati cliccando al di fuori della cella compilata;

 le celle devono essere compilate inserendo il solo valore numerico (è vietato inserire ad es. i simboli % o € o -);

- il numero massimo di cifre decimali utilizzabili per la formulazione dei valori è 2 (due). Nel caso di valori offerti dal concorrente con più di 2 (due) cifre decimali dopo la virgola, il Sistema procederà, in automatico al troncamento alla seconda cifra decimale.

- Si comunica che nelle operazioni di calcolo intermedie per determinare la soglia di anomalia sono considerati tutti i decimali disponibili fino al numero di dieci; mentre, ai fini dell'individuazione del valore finale della soglia di anomalia sono considerati 2 (due) decimali con troncamento alla seconda cifra decimale.

2. Generare e scaricare il "Documento d'offerta generato" elaborato dal sistema, firmarlo digitalmente e ricaricarlo in piattaforma utilizzando il pulsante di upload presente sulla stessa riga.

Al termine di tale processo il Sistema genererà una PEC di avvenuto esito positivo di caricamento. N.B. E' onere dell'operatore verificare il corretto caricamento direttamente sulla piattaforma. Il corretto caricamento non dipende dalla ricezione della mail di conferma ma dal rispetto delle procedure previste nel presente disciplinare telematico di gara.

Inserire, in modo obbligatorio, nei successivi spazi di caricamento gli altri documenti inerenti l'offerta economica indicati nel Disciplinare di gara (Modello 4), in formato .xls firmato digitalmente. La dimensione massima consentita per ciascun file è di 100 MB. Al termine di ciascun processo il Sistema genererà una PEC di avvenuto esito positivo di caricamento. N.B. E' onere dell'operatore verificare il corretto caricamento direttamente sulla piattaforma. Il corretto caricamento non dipende dalla ricezione della mail di conferma ma dal rispetto delle procedure previste nel presente disciplinare telematico di gara.

Resta a carico dell'operatore economico verificare la correttezza del contenuto della documentazione economica caricata in piattaforma.

3. Confermare l'offerta cliccando sul bottone "Conferma offerta" collocato a fine schermata.

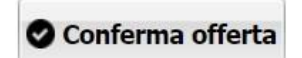

<u>N.B. L'operazione di cui al precedente punto 3 è indispensabile ai fini della validazione</u> <u>dell'offerta. In sua assenza, l'offerta economica risulterà non presentata.</u> <u>Si consiglia di porre attenzione alla dicitura posta a fianco del pulsante "Conferma offerta", la</u> <u>dicitura "Offerta non confermata" indicata la mancata esecuzione del passaggio n. 3.</u>

Al termine di tale processo il Sistema genererà una PEC di conferma salvataggio offerta. N.B. E' onere dell'operatore verificare la corretta esecuzione di tale passaggio direttamente sulla piattaforma. La corretta presentazione delle offerte non dipende dalla ricezione della mail di conferma ma dal rispetto delle procedure previste nel presente disciplinare telematico di gara. <u>Nel caso in cui si renda necessario apportare modifiche alla propria offerta economica,</u> <u>successivamente alla generazione e all'inserimento del file creato in automatico dal Sistema,</u> <u>sottoscritto con firma digitale, occorrerà ripetere i passaggi sopra descritti dal n. 1 al n. 3.</u>

Nel caso in cui si debbano modificare gli altri documenti inerenti l'offerta economica indicati nel Disciplinare di gara (Modello 4) si renderà necessario, a seguito della loro eliminazione e al nuovo caricamento a sistema, provvedere nuovamente alla conferma dell'offerta tramite il pulsante "Conferma Offerta".

In caso di partecipazione in Raggruppamento Temporaneo di Imprese e/o Consorzio:

- costituendo: la documentazione economica dovrà essere sottoscritta, con apposizione della firma rappresentante/procuratore della/e digitale, sia dal legale mandante/i sia dal legale rappresentante/procuratore della mandataria. L'impresa designata quale futura mandataria/capogruppo provvederà a caricare la documentazione a sistema;

- costituito: la documentazione economica dovrà essere sottoscritta, con apposizione della firma digitale, dal solo legale rappresentante/procuratore dell'impresa mandataria, il quale provvederà anche a caricarla a sistema.

La conferma dell'esito di gara è condizionata al successivo controllo e all'analisi dettagliata dei documenti afferenti l'offerta economica.

Per ogni informazione aggiuntiva si rimanda a quanto indicato all'interno del Disciplinare di gara.

# ART. 8 - DEPOSITO TELEMATICO DELLA DOCUMENTAZIONE PER SOCCORSO ISTRUTTORIO

Le sole ditte concorrenti ammesse con riserva (appositamente notificate con le modalità indicate nel Disciplinare di gara) dovranno caricare sul sistema nell'apposito spazio denominato "Doc. gara" – "Soccorso Istruttorio", presente all'interno della scheda di gara, la documentazione che sarà all'uopo richiesta con comunicazione specifica, salvo eventuale diversa indicazione.

Tutti i file della Documentazione richiesta dovranno essere contenuti in un file .zip (l'unica estensione ammessa per la cartella compressa è .zip) e ciascuno di essi dovrà avere formato .pdf. Il file .zip dovrà essere firmato digitalmente (la sua estensione dovrà obbligatoriamente essere .p7m) e potrà avere una dimensione massima di 100 Mb.

L'upload di tale documentazione dovrà essere eseguito utilizzando l'apposita voce giustificativa creata all'interno dello step "Doc. gara" – "Soccorso istruttorio". Al termine del processo il sistema mostrerà l'avvenuto caricamento e invierà una PEC di esito positivo di caricamento. N.B. E' onere dell'operatore verificare il corretto caricamento direttamente sulla piattaforma. Il corretto caricamento non dipende dalla ricezione della mail di conferma ma dal rispetto delle procedure previste nel presente disciplinare telematico di gara.

N.B.: Nella produzione dei documenti in .pdf di cui è richiesta scansione, si raccomanda l'utilizzo di una risoluzione grafica medio bassa, in modalità monocromatica (o scala di grigi), che non comprometta la leggibilità del documento ma che, nel contempo, non produca file di dimensioni eccessive che ne rendano difficile il caricamento.

In caso di partecipazione in Raggruppamento Temporaneo di Imprese e/o Consorzio:

- costituendo: la cartella .zip contenente la documentazione per soccorso istruttorio dovrà essere sottoscritta, con apposizione della firma digitale, sia dal legale rappresentante/procuratore della/e mandante/i sia dal legale rappresentante/procuratore della mandataria. L'impresa designata quale futura mandataria/capogruppo provvederà poi a caricare la cartella.zip a sistema;

- costituito: la cartella .zip contenente la documentazione per soccorso istruttorio dovrà essere sottoscritta, con apposizione della firma digitale, dal solo legale rappresentante/procuratore dell'impresa mandataria, il quale provvederà anche a caricarla a sistema.

# L'Ente ed il gestore del sistema declinano ogni responsabilità nel caso di errato caricamento della documentazione.

Per ogni informazione aggiuntiva si rimanda a quanto indicato all'interno del Disciplinare di gara

# ART. 9 DEPOSITO TELEMATICO DELLA DOCUMENTAZIONE PER RETTIFICA ERRORE MATERIALE - OFFERTA TECNICA

Ai sensi dell'art. 101, comma 4, D.lgs. n. 36/2023, fino al giorno fissato per l'apertura dell'offerta tecnica, l'operatore economico può richiedere la correzione di un errore materiale contenuto all'interno della stessa del quale si sia avveduto solo dopo il termine di scadenza fissato per la presentazione delle offerte. In tal caso, le ditte dovranno caricare sul sistema nell'apposito spazio denominato "Rettifica offerta" – "tecnica" presente all'interno della scheda di gara, un unico file contenente la relativa richiesta, a condizione che la rettifica non comporti la presentazione di una nuova offerta, o comunque la sua modifica sostanziale.

Il file dovrà avere formato .pdf e dovrà essere firmato digitalmente e potrà avere una dimensione massima di 100 Mb.

L'upload di tale documentazione dovrà essere eseguito utilizzando l'apposita voce giustificativa creata all'interno dello step "Rettifica offerta" – "Tecnica". Al termine del processo il sistema mostrerà l'avvenuto

caricamento e invierà una PEC di esito positivo di caricamento. N.B. E' onere dell'operatore verificare il corretto caricamento direttamente sulla piattaforma. Il corretto caricamento non dipende dalla ricezione della mail di conferma ma dal rispetto delle procedure previste nel presente disciplinare telematico di gara.

N.B.: Nella produzione dei documenti in .pdf di cui è richiesta scansione, si raccomanda l'utilizzo di una risoluzione grafica medio bassa, in modalità monocromatica (o scala di grigi), che non comprometta la leggibilità del documento ma che, nel contempo, non produca file di dimensioni eccessive che ne rendano difficile il caricamento.

In caso di partecipazione in Raggruppamento Temporaneo di Imprese e/o Consorzio:

- costituendo: il file .pdf contenente la rettifica di errore materiale dovrà essere sottoscritto, con apposizione della firma digitale, sia dal legale rappresentante/procuratore della/e mandante/i sia dal legale rappresentante/procuratore della mandataria. L'impresa designata quale futura mandataria/capogruppo provvederà poi a caricare il file.pdf a sistema;

- costituito: il file .pdf contenente la rettifica di errore materiale dovrà essere sottoscritto, con apposizione della firma digitale, dal solo legale rappresentante/procuratore dell'impresa mandataria, il quale provvederà anche a caricarlo a sistema.

L'Ente ed il gestore del sistema declinano ogni responsabilità nel caso di errato caricamento della documentazione.

Per ogni informazione aggiuntiva si rimanda a quanto indicato all'interno del Disciplinare di gara/Lettera d'invito.

# ART. 10 DEPOSITO TELEMATICO DELLA DOCUMENTAZIONE PER RETTIFICA ERRORE MATERIALE - OFFERTA ECONOMICA

Ai sensi dell'art. 101, comma 4, D.lgs. n. 36/2023, fino al giorno fissato per l'apertura dell'offerta economica, l'operatore economico può richiedere la correzione di un errore materiale contenuto all'interno della stessa del quale si sia avveduto solo dopo il termine di scadenza fissato per la presentazione delle offerte. In tal caso, le ditte dovranno caricare sul sistema nell'apposito spazio denominato "Rettifica offerta" – "economica" presente all'interno della scheda di gara, un unico file contenente la relativa richiesta, a condizione che la rettifica non comporti la presentazione di una nuova offerta, o comunque la sua modifica sostanziale.

Il file dovrà avere formato .pdf e dovrà essere firmato digitalmente e potrà avere una dimensione massima di 100 Mb.

L'upload di tale documentazione dovrà essere eseguito utilizzando l'apposita voce giustificativa creata all'interno dello step "Rettifica offerta" – "Economica". Al termine del processo il sistema mostrerà l'avvenuto caricamento e invierà una PEC di esito positivo di caricamento. N.B. E' onere dell'operatore verificare il corretto caricamento direttamente sulla piattaforma. Il corretto caricamento non dipende dalla ricezione della mail di conferma ma dal rispetto delle procedure previste nel presente disciplinare telematico di gara.

N.B.: Nella produzione dei documenti in .pdf di cui è richiesta scansione, si raccomanda l'utilizzo di una risoluzione grafica medio bassa, in modalità monocromatica (o scala di grigi), che non comprometta la leggibilità del documento ma che, nel contempo, non produca file di dimensioni eccessive che ne rendano difficile il caricamento.

In caso di partecipazione in Raggruppamento Temporaneo di Imprese e/o Consorzio:

- costituendo: il file .pdf contenente la rettifica di errore materiale dovrà essere sottoscritto, con apposizione della firma digitale, sia dal legale rappresentante/procuratore della/e mandante/i sia dal legale rappresentante/procuratore della mandataria. L'impresa designata quale futura mandataria/capogruppo provvederà poi a caricare il file .pdf a sistema;

- costituito: il file .pdf contenente la rettifica di errore materiale dovrà essere sottoscritto, con apposizione della firma digitale, dal solo legale rappresentante/procuratore dell'impresa mandataria, il quale provvederà anche a caricarlo a sistema.

L'Ente ed il gestore del sistema declinano ogni responsabilità nel caso di errato caricamento della documentazione.

Per ogni informazione aggiuntiva si rimanda a quanto indicato all'interno del Disciplinare di gara/Lettera d'invito.

# ART. 11 - RICHIESTA DI CHIARIMENTI – COMUNICAZIONI STAZIONE APPALTANTE

Per qualsiasi chiarimento circa le modalità di esecuzione della procedura o per eventuali delucidazioni è attivato un apposito spazio condiviso denominato "Chiarimenti", accessibile all'interno della sezione "E-procurement - Proc. d'acquisto", richiamando la procedura di cui trattasi.

Le richieste di chiarimento dovranno essere inoltrate, solo ed esclusivamente tramite il canale sopra richiamato, entro il termine indicato nel "Timing di Gara" alla voce "*Termine ultimo per la richiesta di chiarimenti*".

Gli operatori economici dovranno prendere visione delle risposte alle richieste di chiarimento nel predetto ambiente.

Le domande e le relative risposte, ivi inserite, potrebbero essere raccolte in un verbale che, nella data e ora previsti dal timing di gara, sarà pubblicato nello spazio "Doc. gara - Allegata" in conformità a quanto disposto dall'art. 88, comma 3, del D.lgs. n. 36/2023 (sei giorni prima della scadenza del termine stabilito per la ricezione dell'offerta).

**IMPORTANTE**: La Stazione Appaltante potrebbe utilizzare l'ambiente "Chiarimenti" per eventuali comunicazioni ai partecipanti e/o la Pec per le comunicazioni di carattere generale.

Rimane a carico degli operatori economici concorrenti, l'onere di monitorare tale spazio condiviso al fine di prendere contezza di quanto sopra riportato.

Le comunicazioni individuali ai concorrenti, quando necessarie, potranno essere inviate agli indirizzi di posta elettronica, se certificata, indicati in istanza di ammissione.

<u>N.B. La stazione appaltante utilizzerà – per l'invio delle comunicazioni dalla piattaforma - l'indirizzo di</u> posta elettronica certificata inserito in sede di registrazione/abilitazione sulla piattaforma. La verifica relativa alla correttezza dell'indirizzo di posta elettronica certificata immesso resa a carico dell'operatore economico partecipante. La validità dell'indirizzo PEC è indispensabile per la corretta ricezione delle comunicazioni inoltrate dalla Stazione Appaltante.

<u>N.B. E' necessario che - in fase di registrazione/abilitazione - sia inserito nello spazio denominato "Email</u> <u>PEC" esclusivamente un indirizzo di posta elettronica certificata. L'inserimento/conferma - da parte</u> <u>dell'operatore economico - di un indirizzo PEC non corretto o di un indirizzo non PEC esula dalla stazione</u> <u>appaltante da responsabilità derivanti dal mancato recapito delle comunicazioni inviate.</u>

# ART. 12 - CAUSE DI ESCLUSIONE DELL'OFFERTA ECONOMICA

Saranno escluse le offerte in aumento rispetto alla base d'asta.

Saranno, altresì, escluse le offerte, che risultino condizionate, contenenti riserve e/o espresse in modo indeterminato, tali da non poterne desumere con certezza la volontà dell'offerente.

# Art. 13 - DEPOSITO TELEMATICO DELLA DOCUMENTAZIONE DI AGGIUDICAZIONE

Alla ditta aggiudicataria potrebbe essere richiesto di provvedere al deposito sul sistema (upload), nello spazio denominato "*DOC. GARA*" – "*AGGIUDICAZIONE*", della documentazione indicata nel Disciplinare di Gara/Lettera d'invito.

Tutti i file della documentazione di aggiudicazione dovranno essere contenuti in una cartella .zip (si specifica che l'unica estensione ammessa per la cartella compressa è .zip) e ciascuno di essi dovrà avere formato .pdf. La cartella .zip dovrà essere firmata digitalmente e potrà avere una dimensione massima di 100 Mb. Se detta dimensione non dovesse essere sufficiente, è possibile predisporre più cartelle nel formato specificato (.zip firmato digitalmente) da caricare in successione nello spazio previsto.

L'ulteriore estensione della cartella .zip firmata digitalmente dovrà essere obbligatoriamente .p7m.

La firma digitale apposta sulla cartella .zip equivale all'apposizione della stessa su ogni singolo file contenuto nella medesima cartella .zip, salvo eventuali eccezioni indicate all'interno del disciplinare di gara.

L'upload di tale documentazione dovrà essere eseguito avvalendosi dell'apposita voce giustificativa, predisposta nella sezione denominata "Doc. gara" – "Aggiudicazione" ed attivata all'interno della scheda di gara. Al termine di tale processo il sistema genererà una Pec di avvenuto esito positivo di caricamento. N.B.

E' onere dell'operatore verificare il corretto caricamento direttamente sulla piattaforma. Il corretto caricamento non dipende dalla ricezione della mail di conferma ma dal rispetto delle procedure previste nel presente disciplinare telematico di gara.

In caso di partecipazione in Raggruppamento Temporaneo di Imprese e/o Consorzio:

- costituendo: la cartella .zip contenente la documentazione di aggiudicazione dovrà essere sottoscritta, con apposizione della firma digitale, sia dal legale rappresentante/procuratore della/e mandante/i sia dal legale rappresentante/procuratore della mandataria. L'impresa designata quale futura mandataria provvederà poi a caricare la cartella .zip a sistema;

- costituito: la cartella .zip contenente la documentazione di aggiudicazione dovrà essere sottoscritta, con apposizione della firma digitale, dal solo legale rappresentante/procuratore dell'impresa mandataria, il quale provvederà anche a caricarla a sistema.

Per ogni informazione aggiuntiva si rimanda a quanto indicato all'interno del Disciplinare di gara/Lettera d'invito.

## ART. 14 – DEPOSITO TELEMATICO DI RICHIESTE DI COMUNICAZIONE

Per la proposizione di eventuali comunicazioni private con l'Ente è attivata – all'interno della sezione "Eprocurement" – "Proc. d'acquisto" eseguendo l'accesso nella scheda telematica della procedura – un'apposita sezione denominata "Comunicazioni".

Tale sezione sarà disponibile solo a seguito di abilitazione alla procedura.

L'operatore dovrà inoltrare la comunicazione utilizzando il comando "Nuova richiesta" presente nella schermata.

La risposta fornita dalla Stazione appaltante sarà parimenti disponibile all'interno della medesima sezione e in corrispondenza della richiesta posta.

La Stazione appaltante potrebbe utilizzare l'ambiente "Comunicazioni" per inoltrare richieste al partecipante tramite la piattaforma; in tal caso l'operatore economico avrà a disposizione - direttamente nella schermata – il pulsante per poter visualizzare il contenuto della richiesta e, conseguentemente, per fornire risposta.

# ART. 15 – DEPOSITO TELEMATICO DELLA RICHIESTA DI ACCESSO AGLI ATTI

Per la proposizione di eventuali richieste di accesso agli atti è attivato - selezionando la procedura di cui trattasi all'interno della sezione "E-procurement" – "Proc. d'acquisto" – un apposito spazio denominato "Accesso agli atti".

Tale sezione sarà disponibile solo a seguito di abilitazione alla procedura e solo dopo la decorrenza del termine di presentazione dell'offerta.

L'operatore dovrà inoltrare l'istanza utilizzando il comando "Nuova richiesta" presente nella schermata.

La risposta fornita dalla Stazione appaltante sarà parimenti disponibile all'interno della medesima sezione e in corrispondenza della richiesta posta.

La Stazione appaltante potrebbe utilizzare l'ambiente "Accesso agli atti" per rispondere alle richieste pervenute con modalità alternative/gestire operazioni collegate all'accesso agli atti; in tal caso l'operatore economico avrà a disposizione - direttamente nella schermata – il pulsante per poter visualizzare il contenuto del messaggio e, conseguentemente, per fornire risposta.

# ART. 16 – TIMING DI GARA

La gara seguirà le seguenti fasi:

|                                              | DATA ORARIO                           |
|----------------------------------------------|---------------------------------------|
| Termine ultimo di abilitazione               | 29/07/2024 09:00                      |
| dell'Operatore Economico alla gara           |                                       |
| Termine ultimo per la richiesta di           | 16/07/2024 10:00                      |
| chiarimenti                                  |                                       |
| Pubblicazione del verbale definitivo dei     | 23/07/2024 10:00                      |
| Chiarimenti                                  |                                       |
| Termine di presentazione dell'offerta        | 29/07/2024 09:00                      |
| Apertura della documentazione                | Data da definirsi notificata mediante |
| amministrativa                               | successiva comunicazione              |
| Chiusura della fase di valutazione tecnica   | Data da definirsi notificata mediante |
| delle offerte da parte della Commissione (se | successiva comunicazione              |
| prevista)                                    |                                       |
| Apertura documentazione economica            | Data da definirsi notificata mediante |
|                                              | successiva comunicazione              |
| Pubblicazione della graduatoria di gara      | Data da definirsi notificata mediante |
|                                              | successiva comunicazione              |

Palermo, (data ed ora firma digitale)

RUP Dott.ssa Chiara Giannobile